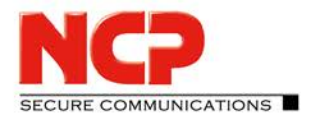

NCP Exclusive Remote Access Solution for Juniper SRX Gateways

### Introduction

Installing VPN components correctly is critical for using a Virtual Private Network (VPN) environment without problems. VPN components must be correctly configured before being deployed in production – correcting configuration errors in production is made complicated by operational procedures, and a haphazard approach to VPN configuration is not recommended.

This configuration guide represents NCP's extensive experience in the installation and configuration of VPNs with the Juniper SRX Series Services Gateways and the NCP Secure Enterprise Management. The configuration guide describes a step-by-step guide for configuring each of the VPN components to achieve a working, correctly configured VPN infrastructure.

#### **1. Configuration of NCP RADIUS Server**

The NCP Secure Enterprise Management Server comes with a built in RADIUS server. The RADIUS server can be used in conjunction with SRX to authenticate users

#### **Configure SRX**

set security ike gateway RAVPN\_GW tcp-encap-profile NCP set security tcp-encap profile NCP

#### Configure SRX to use NCP Secure Enterprise Management Server as RADIUS server

CLI Quick Configuration set security ike gateway RAVPN\_GW aaa access-profile radius set access profile radius authentication-order radius set access profile radius radius-server 10.20.46.234 port 1812 set access profile radius radius-server 10.20.46.234 secret "12345678"

#### **Step-by-step Procedure**

#### 1) Define access profile in gateway

set security ike gateway RAVPN\_GW aaa access-profile radius

#### 2) Create access profile

set access profile radius authentication-order radius set access profile radius radius-server 10.20.46.234 port 1812 set access profile radius radius-server 10.20.46.234 secret "12345678"

#### 3) Commit changes

commit

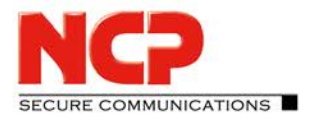

NCP Exclusive Remote Access Solution for Juniper SRX Gateways

### **2.** Configure NCP Secure Enterprise Management Server to allow RADIUS requests from SRX

Open the NCP Secure Management Console and connect to the NCP Secure Management Server

| ICP Secure Serve | er |  |
|------------------|----|--|
|                  |    |  |
|                  |    |  |
|                  |    |  |
|                  |    |  |
|                  |    |  |
|                  |    |  |

Go to "RADIUS" – Configuration and create a new Entry for SRX

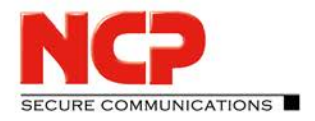

NCP Exclusive Remote Access Solution for Juniper SRX Gateways

| nfiguration Info |       |           |                |           |        |
|------------------|-------|-----------|----------------|-----------|--------|
| Name : SRX       |       | 1         |                |           |        |
| Parameter        | Value | Attribute | Vendor ID Type | User Type |        |
|                  |       |           |                |           |        |
|                  |       |           |                |           |        |
|                  |       |           |                |           |        |
|                  |       |           |                |           |        |
|                  |       |           |                |           |        |
|                  |       |           | Edit           | Add       | Delete |

#### No Information needs to be added. Click "OK"

| ICD Secure Server |  |
|-------------------|--|
| RX                |  |
|                   |  |
|                   |  |
|                   |  |
|                   |  |
|                   |  |
|                   |  |

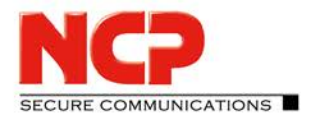

NCP Exclusive Remote Access Solution for Juniper SRX Gateways

Go to "RADIUS" – "Clients"

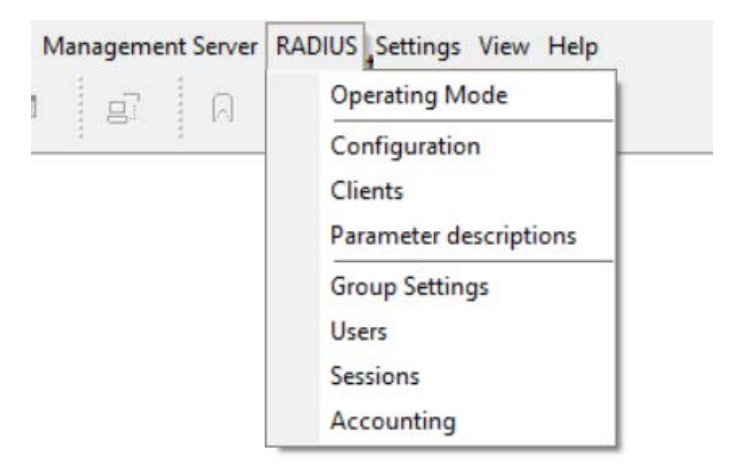

#### Create a new RADIUS Client

| unc | IP address | Released |
|-----|------------|----------|
|     |            |          |
|     |            |          |
|     |            |          |
|     |            |          |
|     |            |          |

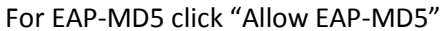

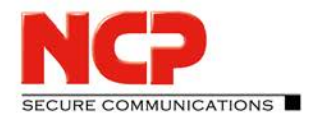

NCP Exclusive Remote Access Solution for Juniper SRX Gateways

| RADIUS Client          |                           | × |
|------------------------|---------------------------|---|
| RADIUS Client Info     |                           |   |
| Name :                 | SRX                       |   |
| IP address :           | 10.20.44.200              |   |
| Shared secret :        | •••••                     |   |
| Retype shared secret : | •••••                     |   |
| RADIUS Dictionary :    | IETF Attributes $\sim$    |   |
| RADIUS configuration : | SRX ~                     |   |
| Enabled -              | 2                         |   |
| Allow PAP              | Allow MS-CHAP V1          |   |
| Allow CHAP             | Allow MS-CHAP V2          |   |
| Allow EAP-MD5          |                           |   |
| Allow EAP-TLS          | >                         |   |
|                        | <u>O</u> K <u>C</u> ancel |   |

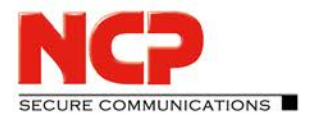

NCP Exclusive Remote Access Solution for Juniper SRX Gateways

| RADIUS Client          |                              | × |
|------------------------|------------------------------|---|
| RADIUS Client Info     |                              |   |
| Name :                 | SRX                          |   |
| IP address :           | 10.20.44.200                 |   |
| Shared secret :        | •••••                        |   |
| Retype shared secret : | •••••                        |   |
| RADIUS Dictionary :    | IETF Attributes $\checkmark$ |   |
| RADIUS configuration : | SRX ~                        |   |
| Enabled                |                              |   |
| Allow PAP              | Allow MS-CHAP V1             |   |
| Allow CHAP             | Allow MS-CHAP V2             |   |
| Allow EAP-MD5          | i                            |   |
| Allow EAP-TLS          | >                            |   |
|                        | <u>O</u> K <u>C</u> ancel    |   |

#### For EAP-TLS click "Allow EAP-TLS"

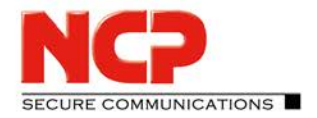

NCP Exclusive Remote Access Solution for Juniper SRX Gateways

| RADIUS Client          | ×                            |
|------------------------|------------------------------|
| RADIUS Client Info     |                              |
| Name :                 | SRX                          |
| IP address :           | 10.20.44.200                 |
| Shared secret :        | •••••                        |
| Retype shared secret : | •••••                        |
| RADIUS Dictionary :    | IETF Attributes $\checkmark$ |
| RADIUS configuration : | SRX ~                        |
| Enabled                | 2                            |
| Allow PAP              | Allow MS-CHAP V1             |
| Allow CHAP             | Allow MS-CHAP V2             |
| Allow EAP-MD5          | ;                            |
| Allow EAP-TLS          |                              |
|                        | <u>O</u> K <u>C</u> ancel    |

IKEv1

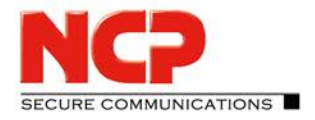

NCP Exclusive Remote Access Solution for Juniper SRX Gateways

| -  | IP address   | Released |
|----|--------------|----------|
| RX | 10.20.44.200 | Enabled  |
|    |              |          |
|    |              |          |
|    |              |          |
|    |              |          |
|    |              |          |

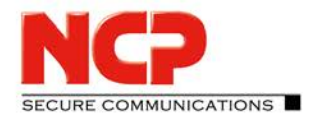

NCP Exclusive Remote Access Solution for Juniper SRX Gateways

Go to "RADIUS" – "Group Settings"

| Management Server |  |   |                | Server | RADIUS Settings View Help                          |  |
|-------------------|--|---|----------------|--------|----------------------------------------------------|--|
| I G I G           |  | А | Operating Mode |        |                                                    |  |
|                   |  |   | 1 M M          |        | Configuration<br>Clients<br>Parameter descriptions |  |
|                   |  |   |                |        | Group Settings<br>Users                            |  |
|                   |  |   |                |        | Sessions<br>Accounting                             |  |

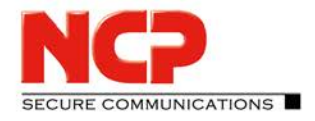

NCP Exclusive Remote Access Solution for Juniper SRX Gateways

| DIUS GI   | roup Settings - /                     |                       |                |                  |        |
|-----------|---------------------------------------|-----------------------|----------------|------------------|--------|
| General   | External Auther                       | ntication             | RADIUS Clients | Attribute Filter | Info   |
| Allow     | wed authentication                    | on protoco            | ols            |                  |        |
|           | Allow PAP                             |                       |                | Allow MS-CHAP    | V1     |
|           | Allow CHAP                            |                       |                | Allow MS-CHAP    | V2     |
|           | Allow EAP-MD5                         | >                     |                |                  |        |
| C         | Allow EAP-TLS                         |                       |                |                  |        |
| Ma<br>Re: | ix. wrong RADIUS<br>set RADIUS lock a | i logins :<br>ifter : | 5              | minutes          | i      |
| EAP-      | TLS certificate ch                    | eck                   |                |                  |        |
| No        | check of certific                     | ate conter            | nts            |                  | $\sim$ |
| Att       | ributename :                          |                       |                |                  |        |
|           |                                       |                       |                |                  |        |

#### For EAP-MD5 click "Allow EAP-MD5"

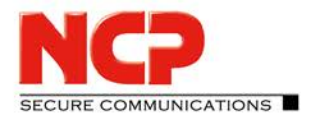

NCP Exclusive Remote Access Solution for Juniper SRX Gateways

For EAP-MD5 click "Allow EAP-MD5"

| on eral |                            |                  |                  |        |
|---------|----------------------------|------------------|------------------|--------|
| General | External Authentication    | RADIUS Clients   | Attribute Filter | Info   |
| Allow   | ved authentication protoc  | ols              |                  |        |
|         | Allow PAP                  |                  | Allow MS-CHAP V  | 1      |
|         | Allow CHAP                 | Allow MS-CHAP V2 |                  |        |
|         | Allow EAP-MD5              |                  |                  |        |
|         | Allow EAP-TLS              |                  |                  |        |
| Res     | et RADIUS lock after :     | 0                | minutes          |        |
| EAP-1   | LS certificate check       |                  |                  |        |
| No      | check of certificate conte | nts              |                  | $\sim$ |
| Attr    | ibutename :                |                  |                  |        |
|         |                            |                  |                  |        |
|         |                            |                  |                  |        |

NCP Exclusive Remote Access Solution for Juniper SRX Gateways

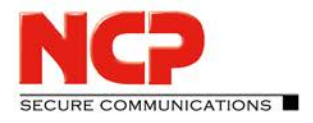

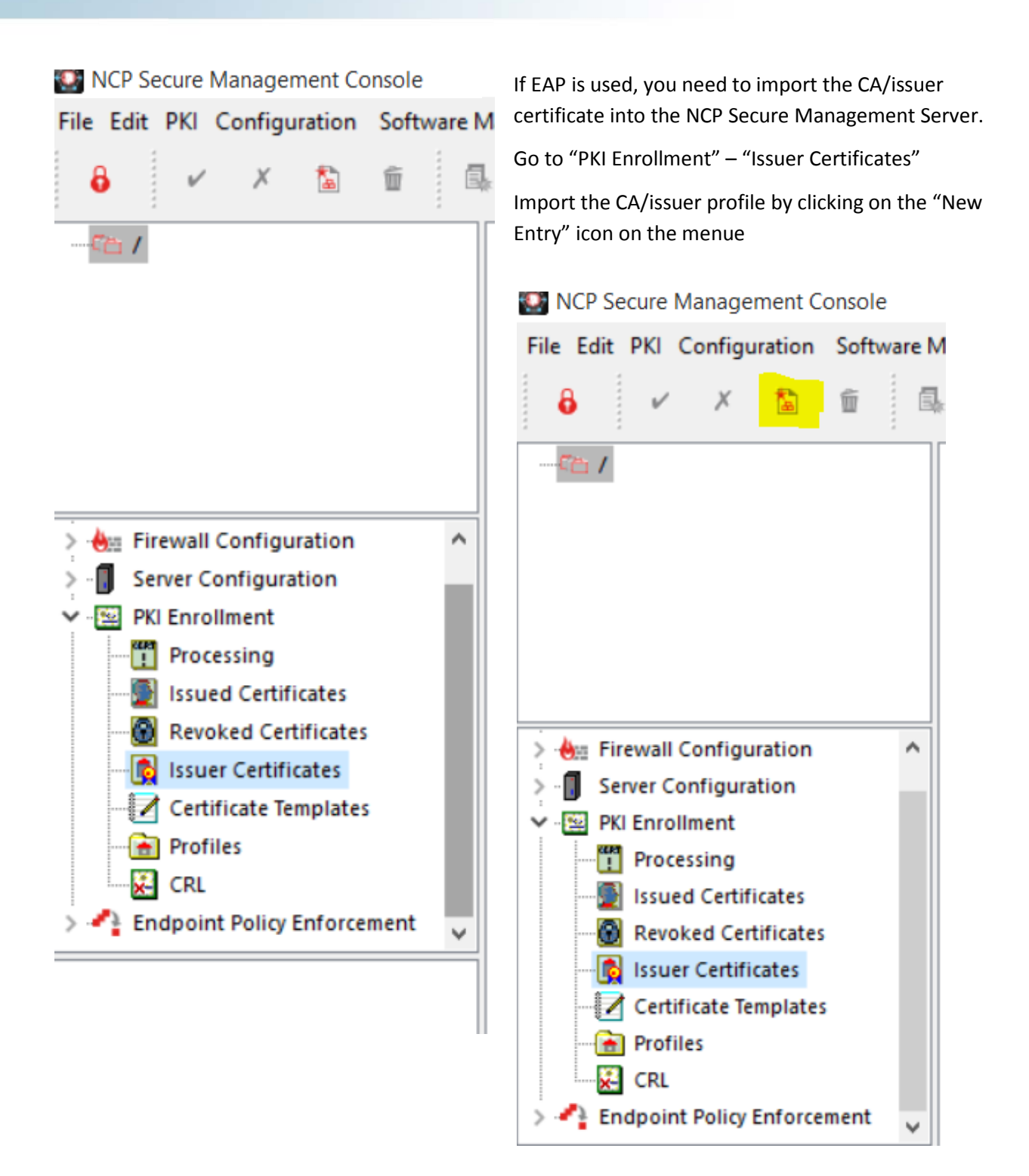

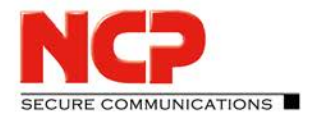

NCP Exclusive Remote Access Solution for Juniper SRX Gateways

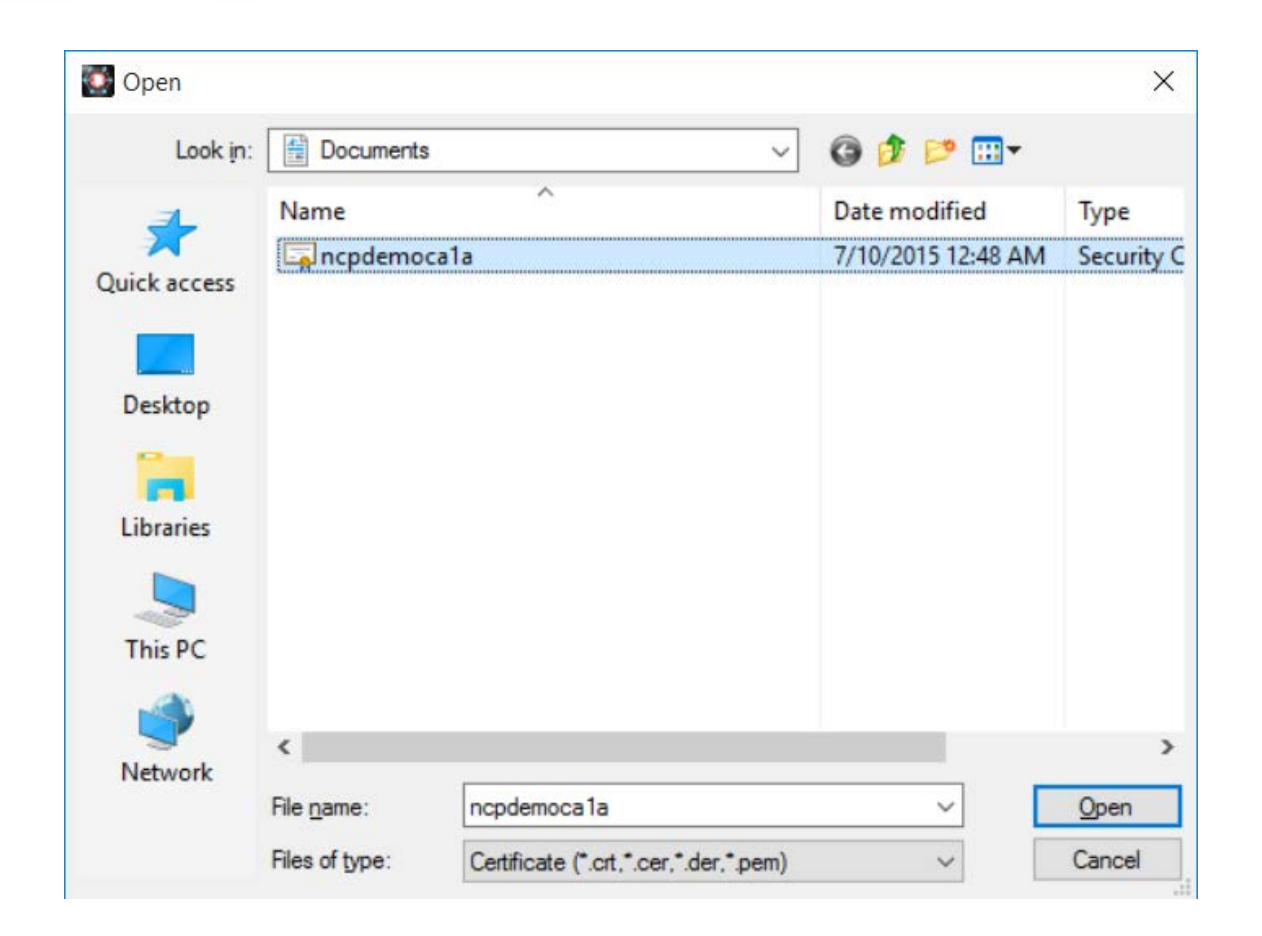

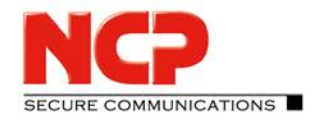

NCP Exclusive Remote Access Solution for Juniper SRX Gateways

| NCP Secure Management Console          |                            |                          |                           |                          |  |
|----------------------------------------|----------------------------|--------------------------|---------------------------|--------------------------|--|
| File Edit PKI Configuration Software   | e Management Manag         | ement Server RADIUS S    | ettings View              | Help                     |  |
| 8 🗸 X 🗟 🗑                              | 🗣 🖧 🖽 🚦                    | 🗄 🕅 cen 🗁                | T                         |                          |  |
| ······································ | Issuer Certific            | ates                     |                           |                          |  |
|                                        | General Details I          | nfo                      |                           |                          |  |
|                                        | User:                      |                          | Issuer :                  |                          |  |
|                                        | C=DE<br>ST=Bayern<br>O=NCP |                          | C=DE<br>ST=Bayem<br>O=NCP |                          |  |
| Herewall Configuration                 | CN=NCP Demo C              | CN=NCP Demo CA 1         |                           | CN=NCP Demo CA 1         |  |
| V - PKI Enrollment                     |                            |                          |                           |                          |  |
| Processing                             |                            |                          |                           |                          |  |
| Issued Certificates                    |                            |                          |                           |                          |  |
| Revoked Certificates                   |                            |                          |                           |                          |  |
| Ssuer Certificates                     |                            |                          |                           |                          |  |
|                                        | Serial number :            | 00                       |                           |                          |  |
| CRL                                    | Valid from :               | Dec. 9.2001 11:34:25 GM  | 1T to:                    | Apr.26.2029 11:34:25 GMT |  |
| > 🐴 Endpoint Policy Enforcement        | Fingerprint (MD5):         | 91:4F:1B:E3:A0:B5:83:96: | AB:90:E0:AB:04            | :F5:39:3D                |  |
| NCP Demo CA 1                          | i                          |                          |                           |                          |  |

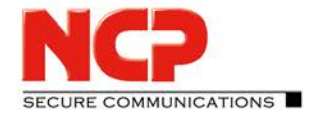

NCP Exclusive Remote Access Solution for Juniper SRX Gateways

#### 3. Configure the server certificate used for EAP-TLS on the NCP Management Server

Open the file ncprsu.conf

Windows: C:\Program Files\NCP\ManagementServer\ncprsu.conf

Linux: /opt/ncp/sem/ncprsu.conf

Enter the PIN of the server certificate and the path to the certificate

```
ncprsu
File Edit Format View Help
# only used in config of Backup Server
PrimaryIpAddr =127.0.0.1
# Type of Management Server
# 0=Primary Server, 2=Backup Server
ServerType=0
# Replication service secret used by the backup server
ReplSecret =crypt:13f8aa9b244ab66a
# Management Server Certificate
# used for SSL Management Connections and EAP-TLS
# PIN of PKCS#12 File
P12PIN
              = crypt:d40d17329a977f93
# PKCS#12 Filename for Management Server Certificate
P12FileName = ./vpngw.p12
# CA Certificate Path
# only used for SSL management connections with client authentication
# Only reads CA Certificates in binary format.
CAPath
         = c:\certs\rootCerts
# Delete PKCS#12 File in Database after download
DeletePkcs12AfterDownLoad = 0
BackupAsPrimary=0
PrimaryIpAddr2=127.0.0.1
```

#### **Configuration Guide** NCP Exclusive Remote Access Solution for

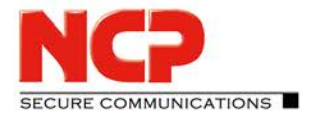

Restart all NCP service or reboot the server.

Juniper SRX Gateways

The server certificate will be shown in the NCP Management Console on "Management Server" – "Server Certificate"

| Server Certificate                                                            |                                   |                                                           |  |
|-------------------------------------------------------------------------------|-----------------------------------|-----------------------------------------------------------|--|
| General Details                                                               |                                   |                                                           |  |
| Subject:                                                                      |                                   | Issuer (CA):                                              |  |
| CN=NCP-SEM<br>emailAddress=info@<br>O=NCP<br>L=Nuernberg<br>ST=Bayern<br>C=DE | ncp-e.com                         | C=DE<br>ST=Bayern<br>O=NCP<br>CN=NCP Demo CA 1            |  |
| Serial Number:                                                                | 01:01:00:00:0F:8D                 |                                                           |  |
| Valid from:                                                                   | Mar. 7.2014 06:41:17 GMT          | to: Mar. 6.2024 06:41:17 GMT                              |  |
| Fingerprint (SHA1):                                                           | 1F:16:CB:17:7E:8F:B9:1A:9A:6F:05: | 61:27:2D:E8:C6:4D:65:44:AF                                |  |
| Fingerprint (SHA256):                                                         | C6:E1:54:1F:05:7F:D7:6E:3D:4B:39: | :DF:AE:87:55:69:FE:01:AD:8B:79:30:47:B8:5F:9F:97:15:28:21 |  |
|                                                                               |                                   | Close                                                     |  |